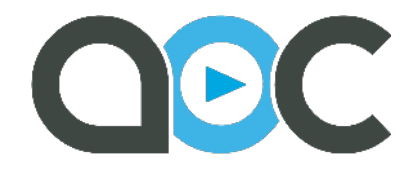

## How to Set Up an AOC playlist

Begin by browsing the AOC Volleyball website to find your favorite content from our vast library. Then follow the simple instructions below to create and share in minutes!

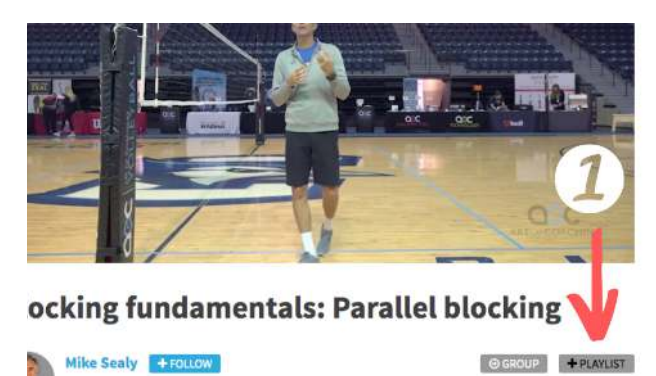

Click on the gray **+Playlist** button under your selected video.

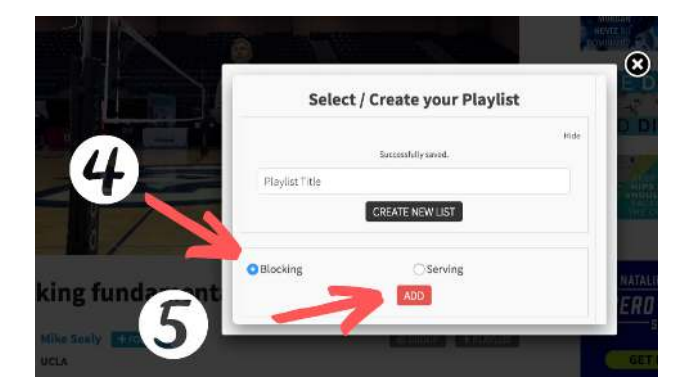

Select the button next to the desired playlist and click **Add**.

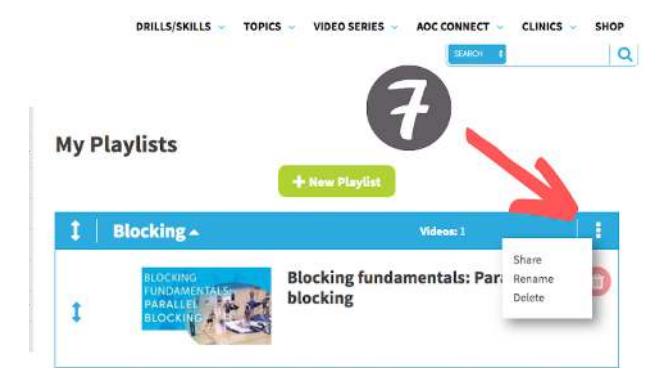

Click the three dots to the right of any playlist and select **Share**.

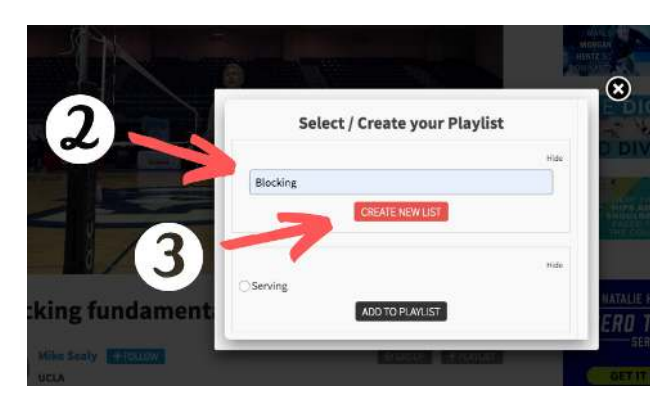

Enter your playlist name in the text box and click on **Create New List**.

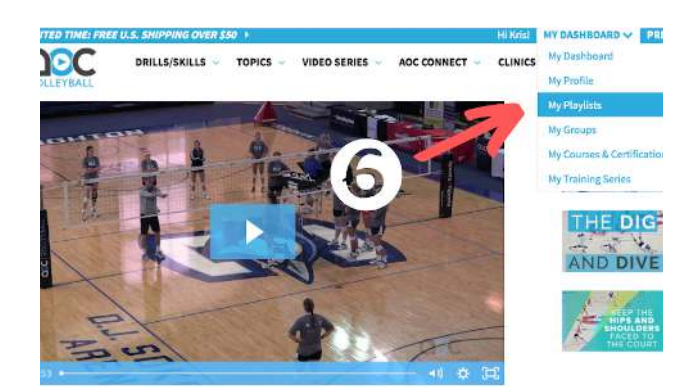

Hover over the **My Dashboard** menu at top and click **My Playlists**.

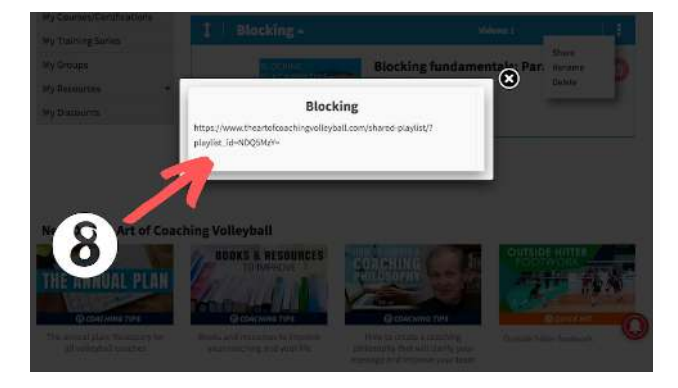

Copy the **playlist link URL**, paste it into an email or text, and send.

THEARTOFCOACHINGVOLLEYBALL.COM